## INSTRUCIÓNS:

- 1. A primeira vez que accedes a CentrosNet debes introducir os seguintes datos na pantalla de acceso a CentrosNet:
  - a. No campo **Usuario**: O teu número de expediente (aparece no carné da escola, ou no resgardo da túa matrícula se non é o primeiro ano que te matriculas, e ten cinco díxitos), se non o tes ponte en contacto coa secretaría da escola.
  - b. No campo Contrasinal: O teu número de DNI ou NIE sen a letra final.

| Usuario                                | 01234 |  |
|----------------------------------------|-------|--|
| Contraseña                             | ••••• |  |
| Contraseña Personal de Alumno/Tutor    |       |  |
| Entrar                                 |       |  |
| Castellano Galego<br>Recordar Password |       |  |
|                                        |       |  |

2. Aparecerá unha nova pantalla na que debes seguir as instrucións para crear o teu propio contrasinal persoal e COMPROBAR QUE O CORREO para recibir a activación sexa CORRECTO (pode modificarse ou poñer outro).

| Creación de novo contrasinal de acc                        | eso á área restrinxida do centro |
|------------------------------------------------------------|----------------------------------|
| Introduzca o seu novo contrasinal (entre 6 e 10 caracteres | •••••                            |
| Repita o seu novo contrasina                               |                                  |
| E-mail (necesario para activar o contrasinal               | direccion@correo.com             |
| Envia                                                      |                                  |
|                                                            |                                  |

- 3. A continuación recíbese unha mensaxe coas instrucións para a activación do contrasinal persoal. Basta con facer clic no enlace que indica o correo recibido e o contrasinal quedará activado.
- 4. A partir de agora, para acceder a CentrosNet debes introducir os seguintes datos:
  - a. No campo **Usuario**: O teu número de expediente (ten cinco díxitos), se non o tes ponte en contacto coa secretaría da escola.
  - b. No campo **Contrasinal**: O teu número de DNI ou NIE sen a letra final.
  - c. No campo Contrasinal Persoal: O contrasinal que acabas de crear

| Usuario                                | 01234 |  |
|----------------------------------------|-------|--|
| Contraseña                             | ••••• |  |
| Contraseña Personal de Alumno/Tutor    | ••••• |  |
| Entrar                                 |       |  |
| Castellano Galego<br>Recordar Password |       |  |